## MANUAL DE INSTRUÇÕES

## **PEDIDO DO TRABALHADOR**

### PESSOAL DOCENTE E PESSOAL NÃO DOCENTE

# MODALIDADE DE HORÁRIO MEIA JORNADA

11 de julho de 2017

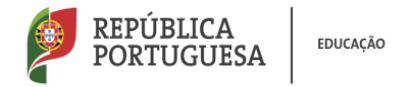

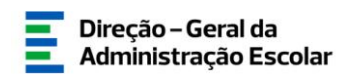

#### Índice

| 1. | Enqua                         | dramento Legal  | 3  |
|----|-------------------------------|-----------------|----|
| 2. | Aspeto                        | os Gerais       | 4  |
| 3. | Contac                        | tos Úteis       | 4  |
| 4. | Acesso à aplicação eletrónica |                 | 5  |
| 5. | Submis                        | ssão do pedido: |    |
|    | I.                            | Docente         | 8  |
|    | ١١.                           | Não Docente     | 10 |

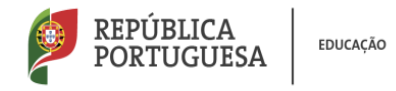

#### 1. Enquadramento Legal

A meia jornada constitui-se como uma modalidade de horário de trabalho prevista no artigo 114.º-A da Lei Geral do Trabalho em Funções Públicas (LTFP), aprovada pela Lei n.º 35/2014, de 20 de junho, aditado pela Lei n.º 84/2015, de 7 de agosto.

A mesma consiste na prestação de trabalho num período reduzido em metade do período normal de trabalho a tempo completo, sem prejuízo da contagem integral do tempo de serviço para efeito de antiguidade, implicando a fixação do pagamento de remuneração correspondente a 60 % do montante total auferido em regime de prestação de trabalho em horário completo.

Podem beneficiar da prestação de trabalho na modalidade de meia jornada os trabalhadores que reúnam, à data em que for requerida, um dos seguintes requisitos:

- a) Tenham 55 anos ou mais e netos com idade inferior a 12 anos;
- b) Tenham filhos menores de 12 anos ou, independentemente da idade, com deficiência ou doença crónica.

#### 2. Pessoal Docente

2.1.Os pedidos dizem respeito a períodos anuais coincidentes com o ano escolar, atendendo ao previsto no n.º 4 do artigo 132.º do Estatuto da Carreira Docente (ECD), pelo que a aplicação estará disponível entre 10 e 21 de julho para recolha dos respetivos pedidos, considerando a necessidade dos AE/EA organizarem o ano letivo subsequente, designadamente a distribuição de serviço e a identificação de necessidades temporárias para recrutamento de pessoal docente.

#### 3. Pessoal Não Docente

A aplicação estará disponível durante todo o ano para o pessoal não docente.

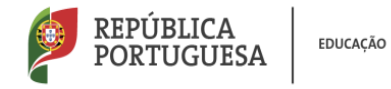

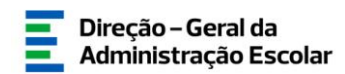

#### 4. Aspetos Gerais

O pedido é da exclusiva responsabilidade do trabalhador, sendo posteriormente objeto de validação por parte dos diretores dos agrupamentos de escolas/escolas não agrupadas onde exercem funções, sendo os mesmos posteriormente encaminhados para análise e despacho na DGAE.

Assim, para que o procedimento seja realizado com sucesso deve proceder a uma leitura cuidada do enquadramento legal, bem como deste manual de instruções e da Nota Informativa disponibilizada no portal da DGAE.

#### 5. Contactos Úteis

**Centro de Atendimento Telefónico** – CAT - **213 943 480**, todos os dias úteis, entre as 10:00 horas e as 17:00 horas.

**Centro de atendimento presencial** na Direção-Geral da Administração Escolar – Loja DGAE Av. 24 de Julho n.º 142, 1.º andar, Lisboa, também disponível todos os dias úteis, entre as 10:00 horas e as 17:00 horas.

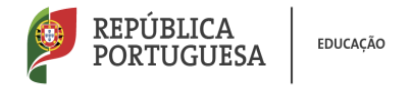

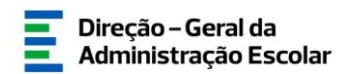

#### 6. Acesso à aplicação eletrónica

**6.1.** Para o preenchimento da aplicação eletrónica relativa ao pedido de meia jornada, deverá aceder ao SIGRHE (Sistema Integrado de Gestão de Recursos Humanos da Educação), que se encontra disponível no portal eletrónico da Direção-Geral da Administração Escolar, no endereço <a href="http://www.dgae.mec.pt">http://www.dgae.mec.pt</a>, introduzindo o número de utilizador e a respetiva palavra-chave.

| Opeñ ERP                                                                                                    | Sistema Interativo de<br>Gestão de Recursos<br>Humanos da Educação                                                                                                    |
|----------------------------------------------------------------------------------------------------|----------------------------------------------------------------------------------------------------|
| Nº de Utilizador: 1000011111<br>Palavra-chave: •••••••<br>Iniciar Sessão<br>Depois de introduzir o seu<br>Nº de Utilizador e Palavra- | Se já se registou e possui um número de utilizador de 10 dígitos com o qual já acedeu ou costuma<br>aceder às aplicações da DGAE, não deve criar novo utilizador.<br><b>Ainda não se registou?</b><br>Se não possui um número de utilizador com 10 dígitos atribuído pela DGAE pode registar-se <u>aqui</u> .<br>Se pretende iniciar sessão como Agrupamento ou Escola não agrupada, utilize como número de<br>utilizador o respetivo código de 6 dígitos. |
| chave clique no botão<br>Iniciar Sessão.<br>Não deve utilizar a tecla<br>Enter.                                                       | <b>ESqueceu-Se da palavra-chave ou número de utilizador, clique <u>aqui</u>.</b>                                                                                                    |
|                                                                                                    |                                                                                                    |

6.2. Já no âmbito da plataforma SIGRHE, deverá pressionar o separador designado por Situação
 Profissional, selecionando no menu elencado à esquerda, que se apresenta no ecrã infra,
 Meia Jornada > Pedido, carregando depois no botão Novo.

| GERAL SITUAÇÃO PROFISSIONAL                     | MULTIPLATAFORMA DE REGISTOS INQUÉRITOS                                                       |
|-------------------------------------------------|----------------------------------------------------------------------------------------------|
| Concurso Nacional 2017/2018                     | Meia Jornada - Pedido                                                                        |
| Mobilidade Interna 2016/2017                    |                                                                                              |
| Manifestação de interesse                       | Meia Jornada - Pedido Nove                                                                   |
| Permutas 2016                                   | Nº UTILIZADOR \$ NOME \$ D/ORIGEM \$ DSR \$ ENQUADRAMENTO LEGAL \$ ESTADO \$ ESTADO ATUAL \$ |
| Registo Criminal                                | 1                                                                                            |
| Certificação de tempo de serviço -     EPC      |                                                                                              |
| <ul> <li>Horários/Contratação</li> </ul>        | ≪( < 0 - 0 de 0 > )>                                                                         |
| Licenças 2016/2017                              |                                                                                              |
| Licenças 2017/2018                              |                                                                                              |
| Mobilidade por Doença 2017/2018                 |                                                                                              |
| Timor 2016/2017                                 |                                                                                              |
| 🕨 Meia Jornada                                  |                                                                                              |
| Pedido<br>Recurso Hierárquico                   |                                                                                              |
| AEC                                             |                                                                                              |
| ľ                                               |                                                                                              |
|                                                 |                                                                                              |
|                                                 |                                                                                              |
| DGAE<br>DIRECÇÃO-GERAL DA ADMINISTRAÇÃO ESCOLAR | R Otlinkzedo para 1024x760 PORTUGUESA monida                                                 |

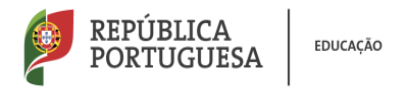

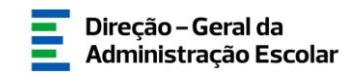

**6.3.** De seguida preencha os campos assinalados a verde, pressionando o botão *Confirmar/Gravar Dados*.

| CERNE STUAÇÃO PROFESSIONAL                                                                                                    | HILTERATATOHNADI HELISTOS INQUEREIOS                          |                         |               |
|----------------------------------------------------------------------------------------------------|---------------------------------------------------------------|-------------------------|---------------|
| Concurse Nacional 2017/2018                                                                                                    | Meia Jornada - Pedido                                         |                         |               |
| Mobilidade Interna 2016/2017                                                                                                    |                                                               | -11                     | 0 = de 0 > 10 |
| <ul> <li>Mantfestacilo de interesse<br/>2016/2017</li> </ul>                                                                                         | Islada                                                        |                         |               |
| Permutas 2016.                                                                                                    | Estado : Em procesamento 🔽 Estado atual :                     |                         | ×             |
| Registo Criminal                                                                                                    | Dadios do Interessado                                         |                         |               |
| <ul> <li>Centificação de tempo de semilor -<br/>EPC</li> <li>Honários/Contratação</li> <li>Licenças 2014/2017</li> <li>Licenças 2017/2018</li> </ul> | N <sup>2</sup> Hilasher: "" " " " " " " " " " " " " " " " " " |                         | <b>2</b> . 8  |
| Hobilidade por Doença 2017//2018                                                                                                    | Certimae Grave Gelos                                          |                         |               |
| Timor 2016/2017                                                                                                    |                                                               |                         |               |
| ) Hele Jorneák<br>Pródo<br>) Recurs Herányáca<br>) AGC                                                                                               |                                                               |                         |               |
| DGAE<br>DREC(RO-GERALIDA ADMINISTRAÇÃO ESCOLA                                                                                                    | Otimizada para 1824/248                                       | REPÚBLICA<br>PORTUGUESA | muqk          |

#### 7. Pessoal Docente

7.1. Selecione o tipo de trabalhador correspondente - Docente

| GERAL SITUAÇÃO PROFISSIONAL                                                                                                    | MULTIPLATAFORMA DE REGISTOS                                                                                                    | Voltar à página inicial I Estrutura de Henus I Alterar Palavra-chave<br>INQUÉRITOS | Humanos da Educaça |
|----------------------------------------------------------------------------------------------------|----------------------------------------------------------------------------------------------------|------------------------------------------------------------------------------------|--------------------|
| <ul> <li>Concurso Nacional 2017/2018</li> <li>Mobilidade Interna 2016/2017</li> </ul>                                                                                      | Meia Jornada - Pedi                                                                                                    | do                                                                                 |                    |
| <ul> <li>Manifestação de interesse<br/>2016/2017</li> <li>Permutas 2016</li> </ul>                                                                                         | Estado<br>Estado : Em processamento                                                                                                    | ▼ Estado atual :                                                                   | V                  |
| A negeto Criminat     Certificação de tempo de serviço -<br>EPC     Horárfos/Contratação     Licenças 2016/2017     Licenças 2017/2018     Mobilidade por Doença 2017/2018 | Dados do interessado<br>Nº utilizador :<br>Email<br>AE de provimento/colocação/origen<br>Home do AE :<br>DSR :<br>Tipo de trabalhador : | An anna an anna an anna an anna an anna an an                                      |                    |
| <ul> <li>Timor 2016/2017</li> <li>Mela Jornada</li> <li>Pedido</li> <li>Recurso Hierárquico</li> <li>AEC</li> </ul>                                                        | Controlo                                                                                                    | Confirme/Graver Dados                                                              |                    |
| DGAE<br>DIRECÇÃO-GERAL DA ADMINISTRAÇÃO ESCOLA                                                                                                    | R                                                                                                    | Otimizado para 1024x768                                                            | PORTUGUESA EUKAGIO |

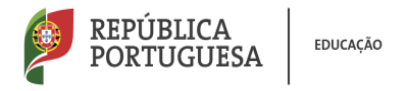

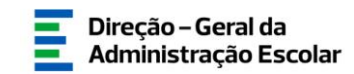

**7.2.** Preencha os campos assinalados a verde.

| Open ERP<br>Geral Stituação Profissional  | Voltar à página inicial  <br>Multiplataforma de registos inquéritos                                                                                              |                         | SIGRHE<br>Gestão de Recursos<br>Humanos de Educação |
|-------------------------------------------|----------------------------------------------------------------------------------------------------|-------------------------|-----------------------------------------------------|
| Concurso Nacional 2017/2018               | Meia Jornada - Pedido                                                                                                    |                         |                                                     |
| Mobilidade Interna 2016/2017              |                                                                                                    |                         | 44 - 4 1 de 1 🕨 🕪                                   |
| Manifestação de interesse<br>2016/2017    | Estado                                                                                                    |                         |                                                     |
| Permutas 2016                             | Estado : Em processamento                                                                                                    | Estado atual :          | Y                                                   |
| 🕨 Registo Criminal                        | Dados do interessado                                                                                                    |                         |                                                     |
| Certificação de tempo de serviço -<br>EPC | Nº utilizador :<br>Nome -                                                                                                    | Constant A              |                                                     |
| Horários/Contratação                      | Email :                                                                                                    | kkbfkbfk@hotmail.com    |                                                     |
| Licencas 2016/2017                        | AE de provimento/colocação/origem :                                                                                                    | 121265                  |                                                     |
| Licenças 2017/2018                        | Nome do AE :<br>DSR :                                                                                                    | Agrupamento de Escolas  |                                                     |
| Mobilidade por Doença 2017/2018           | Tipo de trabalhador :                                                                                                    | Docente                 |                                                     |
| Timor 2016/2017                           | Grupo de Recrutamento de provimento :<br>Enquadramento legal conforme o previsto no n.º 4 do artigo 114.º-A,                                                     |                         |                                                     |
| 🕨 Mela Jornada                            | da Lei n.º 84/2015, de 7 de agosto,<br>primeira alteração à Lei Geral do Trabalho em Funções Públicas,<br>aprovada em anexo à Lei n.º 35/2014, de 20 de junho. : |                         |                                                     |
| Pedido                                    | Período a que se refere o pedido                                                                                                    |                         |                                                     |
| Recurso Hierárquico                       | Ano Escolar a que se refere o pedido :                                                                                                    |                         |                                                     |
| AEC                                       | Controlo<br>Modificar Anterior                                                                                                    | Confirmat/Gravian Dados |                                                     |

**7.3.** Segue-se a submissão do pedido com a inserção da palavra-chave, devendo carregar depois no botão *Submeter* e posteriormente em *Confirmar*.

| GERAL SITUAÇÃO PROFISSIONAL                | Voltar à página inicial   Estrutura de Me<br>MULTIPLATAFORMA DE REGISTOS INQUÉRITOS                                                                                                    | enus   Alterar Palavra-chave        | Humanos da Educaçã |
|--------------------------------------------|----------------------------------------------------------------------------------------------------|-------------------------------------|--------------------|
| Concurso Nacional 2017/2018                | Meia Jornada - Pedido                                                                                                    |                                     |                    |
| Mobilidade Interna 2016/2017               |                                                                                                    |                                     |                    |
| Manifestação de interesse<br>2016/2017     | Estado                                                                                                    |                                     |                    |
| Permutas 2016                              | Estado : Resumo                                                                                                    | V Estado atual :                    | ~                  |
| ▶ Registo Criminal                         | Dados do interessado                                                                                                    |                                     |                    |
| Certificação de tempo de serviço -     rec | Nº utilizador :                                                                                                    |                                     |                    |
| Horários/Contratação                       | Nome :<br>Email :                                                                                                    | kkbfk/@hotmail.com                  |                    |
| Licenças 2016/2017                         | AE de provimento/colocação/origem :                                                                                                    |                                     |                    |
|                                            | Nome do AE :                                                                                                    | Agrupamento de Escolas              |                    |
| Elcenças 2017/2018                         | DSR :                                                                                                    | DSRLVT                              |                    |
| Mobilidade por Doença 2017/2018            | Tipo de trabalhador :                                                                                                    | Docente                             | ×                  |
| Timor 2016/2017                            | Grupo de Recrutamento de provimento :<br>Enguadramento legal conforma o previsto no n.9.4 do artigo 114.9.4                                                                                               | 240 - Educação Visual e Tecnológica | ~                  |
| Meia Jornada                               | primeira alteração à Lei n.º 64/2015, de 7 de aposto,<br>primeira alteração à Lei n.º 64/2015, de 7 de aposto,<br>aprovada em anexo à Lei n.º 03/2014, de 20 de junho. :                                  | Alínea a)                           | V                  |
| Pedido                                     | Período a que se refere o pedido                                                                                                    |                                     |                    |
| Recurso Hierárquico                        | Ano Escolar a que se refere o pedido :                                                                                                    | 2017/2018                           | ~                  |
| AEC                                        | Declaro que aceito ser notificado/a através do endereço de correio eletrónico<br>Indicado no SIGRHE tal como previsto na alinea b) do n.º 2 do artigo 114º do Código<br>do Procedimento Administrativo. : | Ω.                                  |                    |
|                                            | Controlo                                                                                                    |                                     |                    |
|                                            | Hodificar Anterior Palavra-Chave :                                                                                                    | 56                                  | ibmeter            |
| DGAE                                       |                                                                                                    |                                     | REPÚBLICA          |

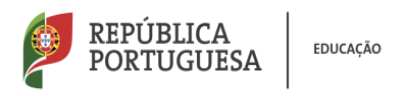

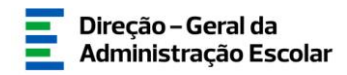

| Concurso Nacional 2017/2018                                                                  | Meia Jornada - Pedido                                                                                                    |                                                                                                    |              |
|----------------------------------------------------------------------------------------------|----------------------------------------------------------------------------------------------------|----------------------------------------------------------------------------------------------------|--------------|
| Mobilidade Interna 2016/2017                                                                 |                                                                                                    |                                                                                                    | 4(           |
| Manifestação de interesse<br>2016/2017                                                       | Estado                                                                                                    |                                                                                                    |              |
| Permutas 2016                                                                                | Estado : Resumo                                                                                                    | Estado atual :                                                                                       | $\checkmark$ |
| Registo Criminal                                                                             | Dados do interessado                                                                                                    |                                                                                                    |              |
| <ul> <li>Certificação de tempo de serviço -<br/>EPC</li> <li>Horários/Contratação</li> </ul> |                                                                                                    | 11 <sup>40</sup> edilizador : 14080140777 X<br>Alerta Do processo de submissão é irreversivel! Tem a |              |
| Licenças 2016/2017                                                                           | AE de provimento/co                                                                                                    | certeza que deseja continuar com a submissão do<br>pedido?                                           |              |
| Licenças 2017/2018                                                                           |                                                                                                    | Parmera                                                                                              |              |
| Mobilidade por Doença 2017/2018                                                              | Tipo<br>Grupo de Recrutamento                                                                                                    | Confirmar                                                                                            | V            |
| Timor 2016/2017                                                                              | Enquadramento legal conforme o previsto no n.º 4<br>da Lei n.º 84/2015,                                                                                 | o artigo 114.º-A,<br>, de 7 de agosto,                                                               |              |
| 🕨 Meia Jornada                                                                               | primeira alteração à Lei Geral do Trabalho em F<br>aprovada em anexo à Lei n.º 35/2014, d                                                               | Funções Públicas.<br>de 20 de junho                                                                  |              |
| Pedido                                                                                       | Período a que se refere o pedido                                                                                                    |                                                                                                    |              |
| Recurso Hierárquico                                                                          | Ano Escolar a que se                                                                                                    | refere / / 2017/2018                                                                                 | V            |
| ▶ AEC                                                                                        | Declaro que aceito ser notificado/a através do endereço de o<br>Indicado no SIGRHE tal como previsto na alínea b) do n.º 2 do artigu<br>do Procedimento | or files for files                                                                                   |              |
|                                                                                              | Controlo                                                                                                    |                                                                                                    |              |
|                                                                                              | Hodificar Anterior Palavra-Chav                                                                                                    | Submeter                                                                                             |              |
| DGAE                                                                                         |                                                                                                    |                                                                                                    |              |

7.4. Uma vez submetido o pedido, o estado do mesmo passa a ter a designação Aguarda

#### validação.

| Concurso Nacional 2017/2018                             | Meia Jornada - Pedido                                                                                                    |                                                                                                    |                 |
|---------------------------------------------------------|----------------------------------------------------------------------------------------------------|----------------------------------------------------------------------------------------------------|-----------------|
| Mobilidade Interna 2016/2017                            |                                                                                                    |                                                                                                    | ≪ < 1 de 1 > >> |
| Manifestação de interesse<br>2016/2017<br>Permutas 2016 | ΑΤΕΝÇÃO                                                                                                    |                                                                                                    |                 |
| Registo Criminal                                        | O seu pedido foi submetido com os dados aqui resumidos. No final da p                                                                                                    | ágina, dispõe de um botão Imprimir Recibo para a impressão do mesmo.                                                                                                    |                 |
| Certificação de tempo de serviço -<br>EPC               | •                                                                                                    |                                                                                                    |                 |
| Horários/Contratação                                    | Estado                                                                                                    |                                                                                                    |                 |
| Linear Contraction                                      | Estado : Submetido                                                                                                    | Estado atual : Aguarda validação                                                                                                    | Y               |
| <ul> <li>Licenças 2016/2017</li> </ul>                  | Dados do interessado                                                                                                    |                                                                                                    |                 |
| Licenças 2017/2018                                      | Didds do interessido                                                                                                    |                                                                                                    |                 |
|                                                         | Nº utilizador :                                                                                                    |                                                                                                    |                 |
| <ul> <li>Mobilidade por Doença 2017/2018</li> </ul>     | Nome :                                                                                                    | A Construction of the second second |                 |
| Timor 2016/2017                                         | Email :                                                                                                    | kkbhbhkig hotmail.com                                                                                                    |                 |
|                                                         | AE de provimento/colocação/origem :                                                                                                    |                                                                                                    |                 |
| Mela Jornada                                            | Nome do AE :                                                                                                    | Agrupamento de Escolas                                                                                                    |                 |
| Pedido                                                  | DSR :                                                                                                    | DSRLVT                                                                                                    |                 |
| Recurso Hierárquico                                     | Tipo de trabalhador :                                                                                                    | Decente                                                                                                    | ~               |
|                                                         | Grupo de Recrutamento de provimento :                                                                                                    | 240 - Educação Visual e Tecnológica                                                                                                    | ×               |
| AEC                                                     | Enquadramento legal conforme o previsto no n.º 4 do artigo 114.º-A,<br>da Lei n.º 84/2015, de 7 de agosto,<br>primeira alteração à Lei Gerai do Trobaho em funções Públicas,<br>aprovada em anexo à Lei n.º 35/2014, de 20 de junho: | Alinea a)                                                                                                    | Y               |
|                                                         | Periodo a que se refere o pedido                                                                                                    |                                                                                                    |                 |
|                                                         | Ano Escolar a que se refere o pedido :                                                                                                    | 2017/2018                                                                                                    | V               |
|                                                         | Declaro que aceito ser notificado/a através do endereço de correio eletrónico<br>indicado no SIGRHE tal como previsto na alinea b) do n.º 2 do artigo 114º do Código<br>do Procedimento Administrativo. :                            | 8                                                                                                    |                 |
|                                                         | Controlo                                                                                                    |                                                                                                    |                 |
|                                                         |                                                                                                    |                                                                                                    |                 |
|                                                         | Imprimir Recibo                                                                                                    |                                                                                                    |                 |
|                                                         |                                                                                                    |                                                                                                    |                 |

#### 8. Pessoal Não Docente

Selecione o tipo de trabalhador correspondente - Não Docente

| REPÚBLICA<br>PORTUGUES             | A EDUCAÇ                      | ão                                                                                                    | Direção – Geral da<br>Administração Escolar |
|------------------------------------|-------------------------------|----------------------------------------------------------------------------------------------------|---------------------------------------------|
| Open ENI                           |                               | - Terminar sessão                                                                                               | SIGKHE Gestao de Recurso                    |
| GERAL SITUAÇÃO PROFISSIONAL MULTI  | PLATAFORMA DE REGISTOS        | Voltar à página inicial   Estrutura de Menus   Alterar Palavra-chave<br>INQUÉRITOS                              |                                             |
| Concurso Nacional 2017/2018        | a lornada - Pedi              | do                                                                                                    | =                                           |
| Desistência RR                     |                               |                                                                                                    | ( ≤ 1 de 1 )> )                             |
| Mobilidade Interna 2016/2017       |                               |                                                                                                    |                                             |
| Estado                             |                               |                                                                                                    |                                             |
| 2016/2017 Estado                   | : Em processamento            | Stado atual :                                                                                                   | V                                           |
| Registo Criminal     Dados d       | do interessado                |                                                                                                    |                                             |
| Certificação de tempo de serviço - | Nº utilizador :               | Anna                                                                                                    |                                             |
| EPC                                | Nome :                        | The second second second second second second second second second second second second second second second se |                                             |
| Horários/Contratação               | Email :                       | nnjhbjj@hotmail.com                                                                                             |                                             |
| Licencas 2016/2017 AE de p         | provimento/colocação/origem : |                                                                                                    |                                             |
|                                    | Nome do AE :                  | Agrupamento de Escolas d                                                                                        |                                             |
| Licenças 2017/2018                 | DSR :                         | DSRLVT                                                                                                    |                                             |
| Mobilidade por Doença 2017/2018    | Tipo de trabalhador :         | Dorente                                                                                                    |                                             |
| Timor 2016/2017 Control            | 0                             | Não docente                                                                                                    |                                             |

Hodificar Anterior

Meia Jornada Pedido Recurso Hierárquico AEC

8.1. Preencha os seguintes campos assinalados a verde, utilizando para indicação do período a que se refere o pedido os calendários constantes da aplicação, tal como se exemplifica no ecrã abaixo, pressionando depois o botão Confirmar/Gravar dados.

🗟 Confirmar/Gravar Dados

| 1                                                              | Valte à céles la fait : Estateura de Maren : La Maren Roberto de La Constance de La Constance |                                                                                                    |                        |  |  |
|----------------------------------------------------------------|----------------------------------------------------------------------------------------------------|----------------------------------------------------------------------------------------------------|------------------------|--|--|
| GERAL SITUAÇÃO PROFISSIONA                                     | MULTIPLATAFORMA DE REGISTOS INQUÉRITOS                                                                                                    | structura de menus   Anteral Palavia-cilave                                                                                                    |                        |  |  |
| Concurso Nacional 2017/2018                                    | Meia Jornada - Pedido                                                                                                    |                                                                                                    |                        |  |  |
| Desistência RR                                                 |                                                                                                    |                                                                                                    |                        |  |  |
| Mobilidade Interna 2016/2017                                   | Estado                                                                                                    |                                                                                                    |                        |  |  |
| <ul> <li>Manifestação de interesse<br/>2016/2017</li> </ul>    | Estado : Em processamento                                                                                                    | V Est                                                                                                    | stado atual :          |  |  |
| Registo Criminal                                               | Dados do interessado                                                                                                    |                                                                                                    |                        |  |  |
| <ul> <li>Certificação de tempo de serviço -<br/>EPC</li> </ul> | Nº utilizador :<br>Nome :                                                                                                    | 9293219239<br>Lúcia Maria Borges Batista                                                                                                    |                        |  |  |
| Horários/Contratação                                           | Email :                                                                                                    | nnjhbjj@hotmail.com                                                                                                    |                        |  |  |
| Licencas 2016/2017                                             | AE de provimento/colocação/origem :                                                                                                    | 121198                                                                                                    |                        |  |  |
| Licencas 2017/2018                                             | Nome do AE :                                                                                                    | Agrupamento de Escolas de Alcochete                                                                                                    |                        |  |  |
|                                                                | DSR :                                                                                                    | DSRLVT                                                                                                    |                        |  |  |
| Mobilidade por Doença 201//2018 Timor 2016/2017                | Inpo de d'abalinador :<br>Enquadramento legal conforme o previsto no n.º 4 do artigo 114.º-A,<br>da Lei n.º 84/2015, de 7 de agosto,<br>primeira alteração à Lei Geral do Trabalho em Funções Públicas,                                                                                                    | Nab docente                                                                                                    |                        |  |  |
| 🕨 Meia Jornada                                                 | aprovada em anexo a Lei n.º 35/2014, de 20 de junno. :<br>Período a que se refere o pedido                                                                                                    |                                                                                                    |                        |  |  |
| Pedido                                                         | Data de início :                                                                                                    |                                                                                                    |                        |  |  |
| Recurso Hierárquico                                            | Data de fim :                                                                                                    |                                                                                                    |                        |  |  |
| ▶ AEC                                                          | Controlo                                                                                                    | ? July, 2017 ×<br>« Today > »                                                                                                    |                        |  |  |
| <ul> <li>Gestão de Colocações/Contratos</li> </ul>             | The Medificar Anterior                                                                                                    | wei         Point         ueve         Point         Point         Po | Confirmar/Gravar Dados |  |  |
| DGAE<br>DIRECÇÃO-GERAL DA ADMINISTRAÇÃO ESCO                   | LAR                                                                                                    | 31 31<br>Select date                                                                                                    | PORTUGUESA HEARING     |  |  |

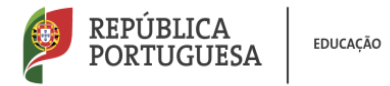

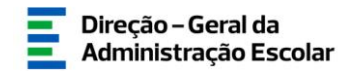

**8.2.** Segue-se a submissão do pedido com a inserção da sua palavra-chave, pressionando depois o botão *Submeter* e posteriormente o botão *Confirmar*.

| Voltar à página inicial   Estrutura de Menus   Alterar Palavra-chave         HOmenos de Educação           GERAL         STITUAÇÃO PROFISSIONAL         MULTIPLATAFORMA DE REGISTOS         INQUÉRITOS |                                                                                                    |                         |                         |  |  |
|----------------------------------------------------------------------------------------------------|----------------------------------------------------------------------------------------------------|-------------------------|-------------------------|--|--|
| Concurso Nacional 2017/2018                                                                                                    | Meia Jornada - Pedido                                                                                                    |                         |                         |  |  |
| Desistência RR                                                                                                    |                                                                                                    |                         | ≪ < 1 de 1 > >>         |  |  |
| Mobilidade Interna 2016/2017                                                                                                    |                                                                                                    |                         |                         |  |  |
| Manifestação de interesse                                                                                                    | Estado                                                                                                    |                         |                         |  |  |
| 2016/2017                                                                                                    | Estado : Resumo                                                                                                    | Estado atual :          | ×                       |  |  |
| Registo Criminal                                                                                                    | Dados do interessado                                                                                                    |                         |                         |  |  |
| Certificação de tempo de serviço -                                                                                                    | Nº utilizador :                                                                                                    |                         |                         |  |  |
| EPC<br>Horários/Contratação                                                                                                    | Nome :<br>Email -                                                                                                    | nnihhi/@hotmail.com     |                         |  |  |
| - Hora 1057 Contra dação                                                                                                    | AE de provimento/colocação/origem :                                                                                                    | -                       |                         |  |  |
| Licenças 2016/2017                                                                                                    | Nome do AE :                                                                                                    | Agrupamento de Escolas  |                         |  |  |
| Licenças 2017/2018                                                                                                    | DSR :                                                                                                    | DSRLVT                  |                         |  |  |
| Mobilidade por Doença 2017/2018                                                                                                    | Tipo de trabalhador :                                                                                                    | Não docente             | V                       |  |  |
| Timor 2016/2017                                                                                                    | Enquadramento legal conforme o previsto no n.º 4 do artigo 114.º-A,<br>da Lei n.º 84/2015, de 7 de agosto,<br>primeira alteração à Lei Geral do Trabalho em Funções Públicas,<br>acreanda am sence à Lei n.º 8 26/2014. de 30 de junho : | Alinea a)               | $\checkmark$            |  |  |
| 🕨 Meia Jornada                                                                                                    | Período a que se refere o pedido                                                                                                    |                         |                         |  |  |
| Pedido                                                                                                    | Data de início :                                                                                                    | 06/07/2017              |                         |  |  |
| Recurso Hierárquico                                                                                                    | Data de fim :                                                                                                    | 06/07/2018              |                         |  |  |
| AEC                                                                                                    | Declaro que aceito ser notificado/a através do endereço de correio eletrónico<br>indicado no SIGRHE tal como previsto na alínea b) do n.º 2 do artigo 114º do Código<br>do Procedimento Administrativo. :                                | Z                       |                         |  |  |
| Gestão de Colocações/Contratos                                                                                                    | Controlo                                                                                                    |                         |                         |  |  |
|                                                                                                    | Modificar Anterior Palavra-Chave :                                                                                                    | Submeter                |                         |  |  |
| DGAE<br>DIRECÇÃO-GERAL DA ADMINISTRAÇÃO ESCOLA                                                                                                    | YR.                                                                                                    | Otimizado para 1024x768 | REPÚBLICA<br>PORTUGUESA |  |  |

| Concurso Nacional 2017/2018                                                                  | Meia Jornada - Pedido                                                                                                    |                                        |  |
|----------------------------------------------------------------------------------------------|----------------------------------------------------------------------------------------------------|----------------------------------------|--|
| Mobilidade Interna 2016/2017                                                                 |                                                                                                    | $\ll \ll 1 \ de \ 1 \ \Rightarrow \gg$ |  |
| <ul> <li>Manifestação de interesse<br/>2016/2017</li> </ul>                                  | Estado                                                                                                    |                                        |  |
| Permutas 2016                                                                                | Estado : Resumo 💟 Estado atual :                                                                                                    | v                                      |  |
| Registo Criminal                                                                             | Dados do interessado                                                                                                    |                                        |  |
| <ul> <li>Certificação de tempo de serviço -<br/>EPC</li> <li>Horários/Contratação</li> </ul> | Nº utilizador : 1408814072<br>Acreta X<br>O processo de submissão A irrevensivell Tem a                                                                                                    |                                        |  |
| Licenças 2016/2017                                                                           | AE de provimento/co: certeza que deseja continuar com a submissão do<br>pedido? Ralmela                                                                                                    |                                        |  |
| Licenças 2017/2018                                                                           | anita a                                                                                                    |                                        |  |
| Mobilidade por Doença 2017/2018                                                              | Tipo<br>Grupo de Recrutamento                                                                                                    |                                        |  |
| Timor 2016/2017                                                                              | Enguadramento legal conforme o prevision no nº 4 do antigo 33                                                                                                    |                                        |  |
| Meia Jornada                                                                                 | primeira alteração à Lei Geral do Trabalho em Função - A funca a)<br>aprovada em anexo à Lei nº 35/2014, de 3'                                                                                             | ×                                      |  |
| Pedido                                                                                       | Período a que se refere o pedido                                                                                                    |                                        |  |
| Recurso Hierárquico                                                                          | Ano Escolar a que o fo pedido : 2017/2018                                                                                                    | ~                                      |  |
| ▶ AEC                                                                                        | Declaro que aceito ser notificado a através do endereço de Goneio eletrónico<br>Indicado no SIGRAE tal como previsto na alinea by do ne , 20 autigos 1144 de Goldgo 🗹<br>do Procedimento Administrativo. : |                                        |  |
|                                                                                              | Controlo                                                                                                    |                                        |  |
|                                                                                              | HodfGar Anterior Palavra-Chave : ••••••• Submeter                                                                                                    |                                        |  |
| DGAE                                                                                         | Incidence 🛤                                                                                                    |                                        |  |

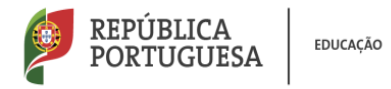

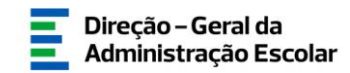

## **8.3.** Uma vez submetido o pedido, o estado do mesmo passa a ter a designação Aguarda validação.

| Concurso Nacional 2017/2018             | Meia Jornada - Pedido                                                                                                    |                                                                      |                                                                                                    |
|-----------------------------------------|----------------------------------------------------------------------------------------------------|----------------------------------------------------------------------|----------------------------------------------------------------------------------------------------|
| Mobilidade Interna 2016/2017            |                                                                                                    |                                                                      | $\ll \ 1 \ de \ 1 \ \Rightarrow \Rightarrow$                                                                                                    |
| Manifestação de interesse<br>2016/2017  | ATENÇÃO                                                                                                    |                                                                      |                                                                                                    |
| Registo Criminal                        | O seu pedido foi submetido com os dados aqui resumidos. No final da p                                                                                                    | ágina, dispãe de um botão Imprimir Recibo para a impressão do mesmo. |                                                                                                    |
| Certificação de tempo de serviço -      | •                                                                                                    |                                                                      |                                                                                                    |
| Horários/Contratação                    | Estado                                                                                                    |                                                                      |                                                                                                    |
| Licenças 2016/2017                      | Estado : Submetido                                                                                                    | Estado atual : Aguarda vali                                          | V                                                                                                    |
| Licenças 2017/2018                      | Dados do interessado                                                                                                    |                                                                      |                                                                                                    |
| Mobilidade por Doença 2017/2018         | Nome :                                                                                                    |                                                                      |                                                                                                    |
| Timor 2016/2017                         | Email :                                                                                                    | kkbfkbfk@hotmail.com                                                 |                                                                                                    |
| Hele lorende                            | AE de provimento/colocação/origem :                                                                                                    | P.J.                                                                 |                                                                                                    |
| F Mena Jornada                          | Nome do AE :                                                                                                    | Agrupamento de Escolas                                               |                                                                                                    |
| Pedido                                  | DSR :                                                                                                    | DSRLVT                                                               | proventing the second second se |
| <ul> <li>Recurso Hierárquico</li> </ul> | Tipo de trabalhador :                                                                                                    | Docente                                                              | V                                                                                                    |
| AFC                                     | Grupo de Recrutamento de provimento :                                                                                                    | 240 - Educação Visual e Tecnologica                                  | ×.                                                                                                    |
|                                         | primeira alteração à Lei Gerai do Trabalho em Funções Públicas,<br>aprovada em anexo à Lei n.º 34/2014, de 2 de junho. :                                                                                  | Alinea a)                                                            | V                                                                                                    |
|                                         | Periodo a que se refere o pedido                                                                                                    |                                                                      |                                                                                                    |
|                                         | Ano Escolar a que se refere o pedido :                                                                                                    | 2017/2018                                                            | w.                                                                                                    |
|                                         | Declaro que aceito ser notificado/a através do endereço de correio eletrónico<br>indicado no SIGRHE tal como previsto na alinea b) do n.º 2 do artigo 114º do Código<br>do Procedimento Administrativo. : | 9                                                                    |                                                                                                    |
|                                         | Controlo                                                                                                    |                                                                      |                                                                                                    |
|                                         | 📇 Imprimir Recibo                                                                                                    |                                                                      |                                                                                                    |
|                                         |                                                                                                    |                                                                      |                                                                                                    |